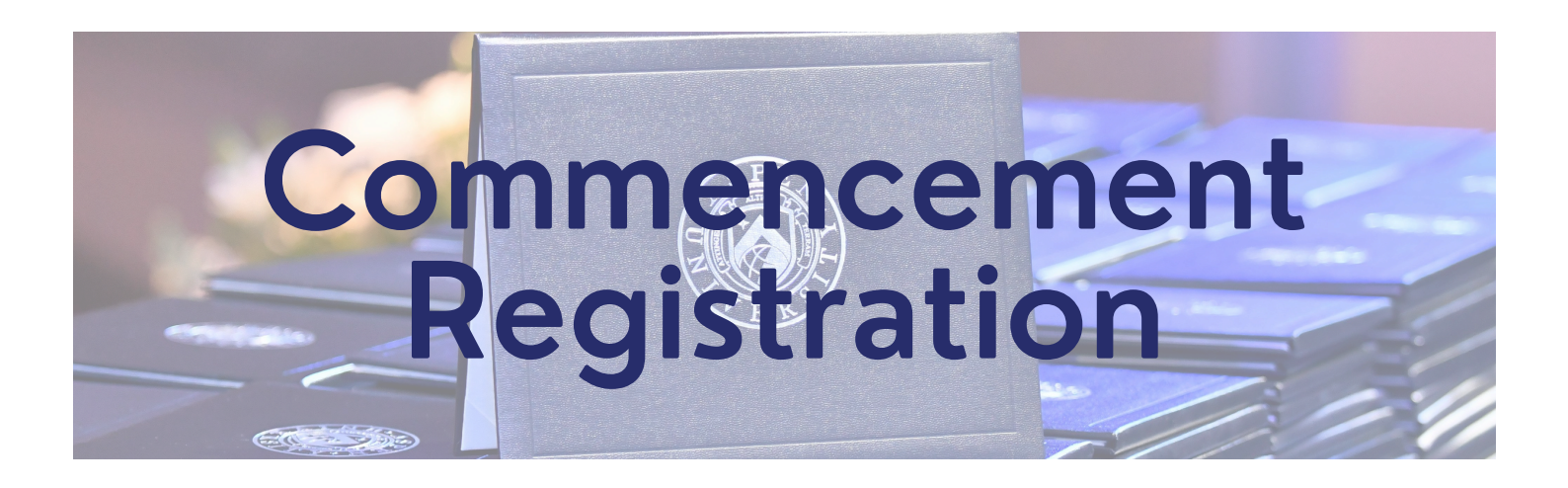

# **Congratulations!**

# Please follow the steps included below for completing your Commencement registration. To get started, please visit the link here:

https://aspen.gradpak.com/categories/graduating

**Starting Your Registration** 

To register, click the white button on the home screen that says, "Click here to register".

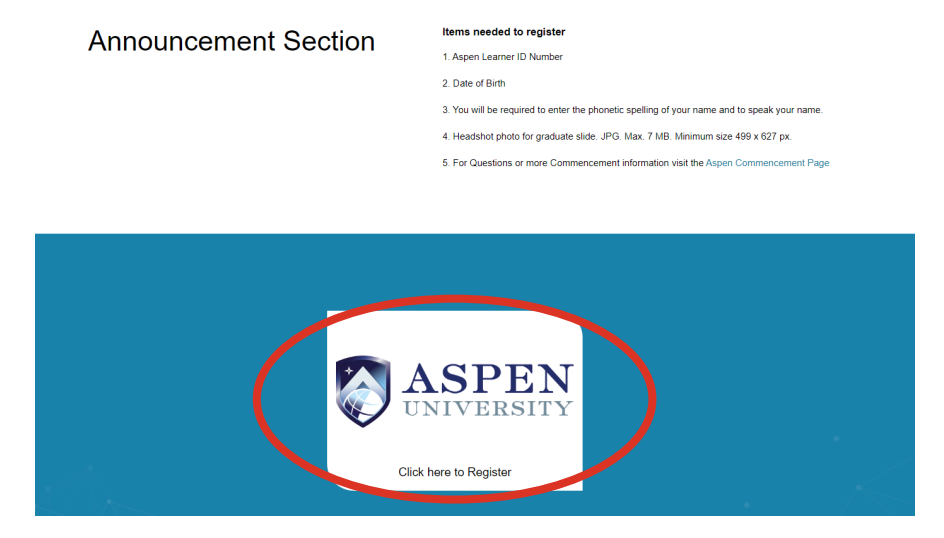

Input your Learner's ID and date of birth. Your Learner's ID can be located in your Student Portal, in the top left corner.

| <b>ASPEN</b><br>UNIVERSITY |                                                  |                              | REGISTRATION PAGE | FAQ | ☆ |  |
|----------------------------|--------------------------------------------------|------------------------------|-------------------|-----|---|--|
|                            | Register for Co                                  | mmencement                   |                   |     |   |  |
|                            | Please enter your Learner ID N Student ID Date o | umber and your date of birth | l.<br>Go          |     |   |  |

Complete the alumni survey.

| ASPEN<br>UNIVERSITY |                  |  |
|---------------------|------------------|--|
|                     | Event Last Name* |  |
|                     | Degree earned*   |  |

| ASPEN<br>UNIVERSITY |                                                                                                    | REGISTRATION PAGE | FAQ | ☆ |   |
|---------------------|----------------------------------------------------------------------------------------------------|-------------------|-----|---|---|
|                     |                                                                                                    | ×                 |     |   |   |
|                     | Employment Questions                                                                                | <b>^</b>          |     |   |   |
|                     | What was your field of study while at Aspen? *                                                      |                   |     |   |   |
|                     | Please Select 🗸                                                                                     |                   |     |   |   |
|                     | By completing the degree, did you achieve the goals you had when you started the program? $^{\ast}$ |                   |     |   |   |
|                     | ○ Yes ○ No                                                                                          |                   |     |   |   |
|                     | Were you satisfied with your studies at Aspen? *                                                    |                   |     |   |   |
|                     | ○ Yes ○ No                                                                                          | - 1 <b>-</b> 1    |     |   |   |
|                     | Are you currently employed? *                                                                       |                   |     |   |   |
|                     | ○ Yes ○ No ○ N/A                                                                                    |                   |     |   |   |
|                     | Are you currently employed in your field of study? *                                                |                   |     |   |   |
|                     | ○ Yes ○ No ○ N/A                                                                                    |                   |     |   |   |
|                     | How do you expect earning this degree to contribute to your employment? *                           |                   |     |   |   |
|                     | Please Select 🗸                                                                                     |                   | _   | _ | _ |
|                     | Are you easting analyze analyze 12 t                                                                | <b>.</b>          |     |   |   |
|                     | Are you actively seeking endowment?                                                                 |                   |     |   |   |
|                     |                                                                                                    |                   |     |   |   |
| GRADPAK             |                                                                                                    |                   |     |   |   |

After completing the questions, you will have four steps to complete for your registration, as seen below:

| ¢. | ASPEN                                    | REGISTRATION PAGE | FAQ 🕺 | 3 |
|----|------------------------------------------|-------------------|-------|---|
|    | Register for Commence                    | ement             |       |   |
|    |                                          |                   |       |   |
|    | Step 1 : Registration                    |                   | 4     | + |
|    | Step 2 : Name Announcement               |                   | -     | + |
|    | Step 3 : Create Your Commemorative Slide |                   | -     | ÷ |
|    | Step 4 : Photography                     |                   | ÷     | ÷ |
|    |                                          |                   |       |   |
|    |                                          |                   |       |   |

#### **Step One: Registration**

To begin, click on the "+" sign at the top right corner of Step 1.

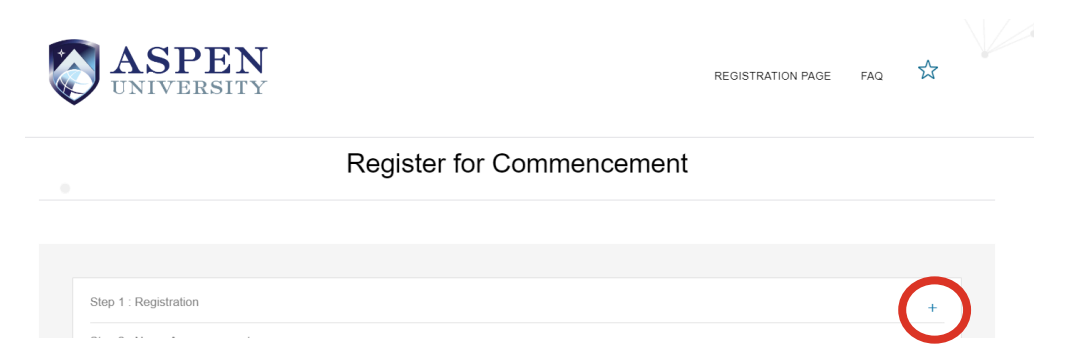

Review your address listed and make any changes needed. Required materials for commencement will be sent to this address prior to the ceremony.

| Ceremony Date:                                                                                                    |                   |                    |  |
|----------------------------------------------------------------------------------------------------|-------------------|--------------------|--|
| 11 Oct 2024                                                                                                    |                   |                    |  |
| Ceremony Time:                                                                                                    |                   | Next $\rightarrow$ |  |
| 2:00 PM                                                                                                    |                   |                    |  |
|                                                                                                    |                   |                    |  |
| Degree:                                                                                                    |                   |                    |  |
| Bachelor of Science in Nursing                                                                                                    |                   |                    |  |
|                                                                                                    |                   |                    |  |
| Official Email Address                                                                                                    |                   |                    |  |
| Official Email Address                                                                                                    |                   |                    |  |
| Official Email Address AspenTest01@ymail.com                                                                                                    |                   |                    |  |
| Official Email Address<br>AspenTest01@ymail.com<br>Mailing Address:                                                                                                    |                   |                    |  |
| Official Email Address<br>AspenTest01@ymail.com<br>Mailing Address:<br>Name card will be mailed to the address below. Yo                                                                                                    | u must bring this |                    |  |
| Official Email Address<br>AspenTest01@ymail.com<br>Mailing Address:<br>Name card will be mailed to the address below. Yo<br>card to the ceremony.                                                                              | u must bring this |                    |  |
| Official Email Address<br>AspenTest01@ymail.com<br>Mailing Address:<br>Name card will be mailed to the address below. Yo<br>card to the ceremony.<br>Street Address*                                                           | u must bring this |                    |  |
| Official Email Address<br>AspenTest01@ymail.com<br>Mailing Address:<br>Name card will be mailed to the address below. Yo<br>card to the ceremony.<br>Street Address*<br>5205 Auburn Street                                     | u must bring this |                    |  |
| Official Email Address AspenTest01@ymail.com Mailing Address: Name card will be mailed to the address below. Yo card to the ceremony. Street Address* 5205 Auburn Street AutFourDade                                           | u must bring this |                    |  |
| Official Email Address AspenTest01@ymail.com Mailing Address: Name card will be mailed to the address below. Yo card to the ceremony. Street Address* 5205 Auburn Street Apt/Floor/Sute                                        | u must bring this |                    |  |
| Official Email Address<br>AspenTest01@ymail.com<br>Mailing Address:<br>Name card will be mailed to the address below. Yo<br>card to the ceremony.<br>Street Address*<br>5205 Auburn Street<br>Apt/Floor/Suite<br>Apartment 925 | u must bring this |                    |  |
| Official Email Address AspenTest01@ymail.com Mailing Address: Name card will be mailed to the address below. Yo card to the ceremony. Street Address* 5205 Auburn Street Apt/Floor/Suite Apartment 925 Chy*                    | u must bring this |                    |  |

After verifying your mailing address, click on the blue "Next" button. The screen will refresh and should now have a green checkmark for Step 1.

| Step 1 : Registration<br>Step 2 : Name Announcement | FAQ 🔀 |  |
|-----------------------------------------------------|-------|--|
| Step 1 : Registration Step 2 : Name Announcement    |       |  |
| Step 1 : Registration Step 2 : Name Announcement    |       |  |
| Step 2 : Name Announcement                          |       |  |
|                                                     | +     |  |
| Step 3 : Create Your Commemorative Slide            | +     |  |
| Step 4 : Photography                                | +     |  |

#### **Step Two: Name Announcement**

To begin, click on the "+" sign at the top right corner of Step 2.

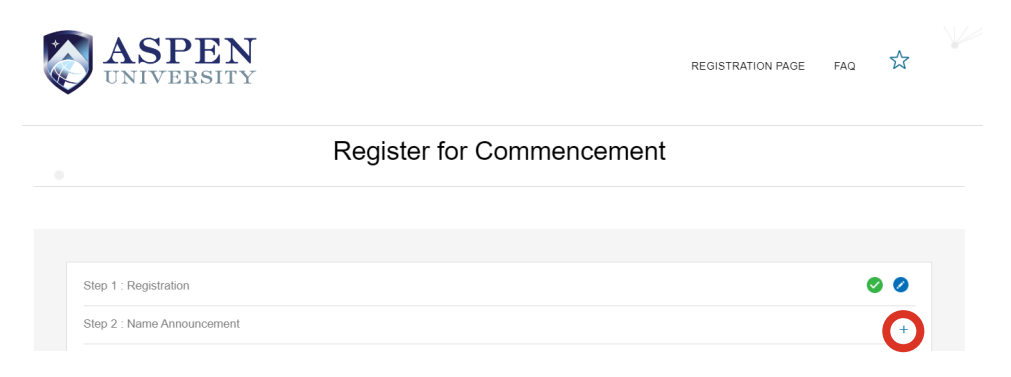

Please follow the instructions provided on the site for reviewing your name.

| This is now your information will b     | be read during the ceremony. Please follow these instructions to confirm it is pronounced correctly.                |                 |
|-----------------------------------------|----------------------------------------------------------------------------------------------------|-----------------|
| 1. Press the Play button and lis        | ten carefully.                                                                                                    |                 |
| 2. If the pronunciation sounds of       | correct, press Approve and proceed to the next step.                                                                |                 |
| 3. If you want to make changes          | to the pronunciation, select Regenerate and you will have the option to enter the phonetic spelling or to speak you | ur information. |
|                                         | ,                                                                                                    |                 |
| ► 0:03 / 0:03 — ●                       | 1                                                                                                    |                 |
|                                         |                                                                                                    |                 |
| I approve the pronunciation is correct. | _                                                                                                    |                 |
| Approve Regenerate                      |                                                                                                    |                 |
|                                         | -                                                                                                    |                 |
| Step 3 : Create Your Commemora          | ative Slide                                                                                                    | +               |
|                                         |                                                                                                    |                 |
|                                         |                                                                                                    |                 |

Once your name is correct, click on the "Approve" button on the left. This will submit your name. You should now see a green check mark for Step 2.

| Step 2 : Name Announcement               |  |
|------------------------------------------|--|
| Step 3 : Create Your Commemorative Slide |  |
| Step 4 : Photography                     |  |

# **Step Three: Create Your Commemorative Slide**

To begin, click on the "+" sign at the top right corner of Step 3.

| Step 1 : Registration                    | 0 0 |
|------------------------------------------|-----|
| Step 2 : Name Announcement               | 0 0 |
| Step 3 : Create Your Commemorative Slide | +   |

Next, add your hometown, email address, and headshot for your commemorative slide. Your picture should be an appropriate picture. If you do not want to add a picture, there is an option to use a generic, pre-selected image.

| 2 : Name Announcement                              |                                                                                                    |
|----------------------------------------------------|----------------------------------------------------------------------------------------------------|
| 3 : Create Your Commemorative Slide                |                                                                                                    |
| Full Name*                                         | 3 Email+t                                                                                                    |
| Manny Test                                         | <ol> <li>Errain.</li> <li>Following Commencement, you will receive a link at your official University email to</li> </ol> |
| Degree                                             | download a commemorative graduate slide.<br>Official University Email:                                                    |
| Bachelor of Science in Nursing                     | AspenTest01@ymail.com                                                                                                    |
| Major/Program                                      |                                                                                                    |
|                                                    | 3. Image:*                                                                                                    |
|                                                    | Please upload 1 high-resolution portrait image (vertical) to appear on your slide                                         |
| Latin Honors                                       | during the ceremony. Use a photo appropriate for a professional academic setting,                                         |
|                                                    | For photo tips, please click on FAQ at the top of this page.                                                              |
| Leaster (Ob. CT                                    | File type: JPG. Max File size: 7 MB. Min. Size 499x627 px.                                                                |
| Tornetown (City, S1 - use two letter appreviation) | Select Slide Image                                                                                                    |
| LUDDOCK, TA                                        |                                                                                                    |

You can preview your slide, by clicking the blue "Preview Slide" button. After previewing your slide, you will click the blue "Proceed" button to save your slide.

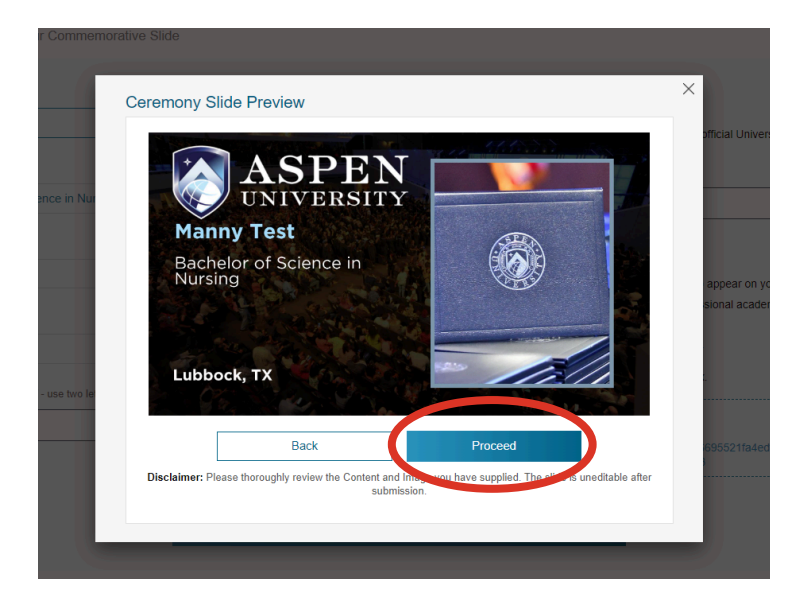

You should now see a green check mark for Step 3.

| Register for Commencement                |     |
|------------------------------------------|-----|
|                                          |     |
| Step 1: Registration                     | 0 0 |
| Step 2 : Name Announcement               | 0   |
| Step 3 : Create Your Commemorative Slide |     |
| Step 4 : Photography                     | +   |

## Step 4: Photography

To begin, click on the "+" sign at the top right corner of Step 4.

| Step 1 : Registration                    | 0 0 |
|------------------------------------------|-----|
| Step 2 : Name Announcement               | 0 0 |
| Step 3 : Create Your Commemorative Slide | 0 0 |
| Step 4 : Photography                     | +   |

#### Fill in the required contact information on the site.

| 4 : Photography                                                                                                    |                                                                                                    |
|----------------------------------------------------------------------------------------------------|----------------------------------------------------------------------------------------------------|
| Our photography partner, The Grad Team (www.thegradteam.cc<br>email and/or text with information on how to order your commen<br>receiving emails/texts at any time. Also, at the event, there will b<br>images from the ceremony. The information you provide is for un<br>Congratulations on this achievement! | om), will be onsite to capture memories of your special day. Following the event, you will receive an<br>norative keepsake photos, using the contact information you provide below. You may opt out of<br>e a QR code registration for photo proofs; please also complete that action to aid in identifying your<br>niversity authorized use and photo marketing only, and will not be sold or shared for other purposes. |
| Student Details                                                                                                    |                                                                                                    |
| First Name *                                                                                                    | Last Name *                                                                                                    |
| First Name                                                                                                    | Last Name                                                                                                    |
| Student Email 1 - official institution provided                                                                                                    | Student Email 2 - preferred email                                                                                                    |
| Student Email 1 - official institution provided                                                                                                    | Student Email 2 - preferred email                                                                                                    |
| Student Cell Phone                                                                                                    |                                                                                                    |
| Student Cell Phone                                                                                                    |                                                                                                    |
| Permanent Mailing Address                                                                                                    |                                                                                                    |
| Permanent Mailing Address                                                                                                    | Address Line 2/Box No                                                                                                    |
| Street Number and Name                                                                                                    | Address Line 2/Box No                                                                                                    |
| Country                                                                                                    | State                                                                                                    |
| Country                                                                                                    | State                                                                                                    |
| City                                                                                                    | ZIP Code                                                                                                    |
|                                                                                                    | 7ID Code                                                                                                    |

Click on the blue "Next" button to continue.

| Additional Contact 1 Email       | Additional Contact 1 Cell Phone       |  |
|----------------------------------|---------------------------------------|--|
| Additional Contact 1 Email       | Additional Contact 1 Cell Phone       |  |
| Additional Contact 2/Other Email | Additional Contact 2/Other Cell Phone |  |
| Additional Contact 2/Other Email | Additional Contact 2/Other Cell Phone |  |
| Additional Contact 2/Other Email | Additional Contact 2/Other Cell Phone |  |

You should now see a green check mark for Step 4.

Register for Commencement

| Step 1 : Registration                    | S (S) |
|------------------------------------------|-------|
| Step 2 : Name Announcement               | 0 0   |
| Step 3 : Create Your Commemorative Slide | 0 0   |
| Step 4 : Photography                     |       |

### **Step 5: Submitting Your Registration**

Click on the blue "Submit Registration" to finish! You will see a screen confirming your registration.

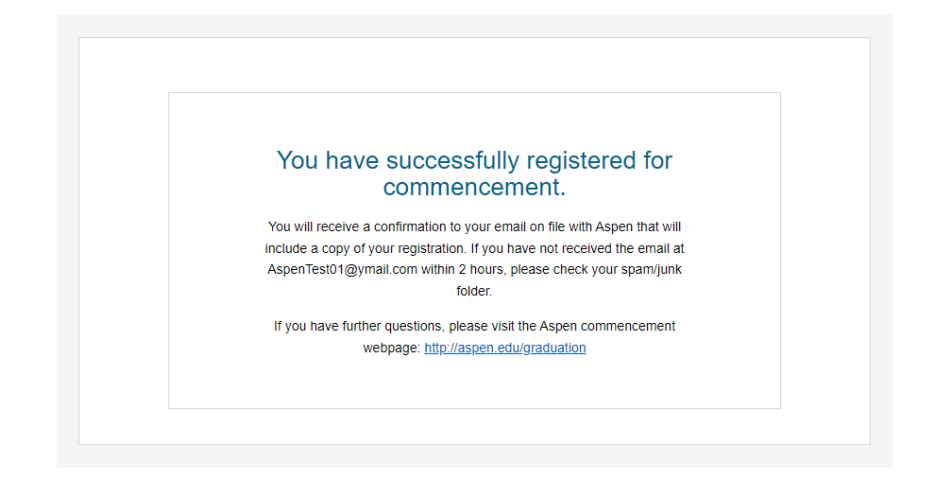